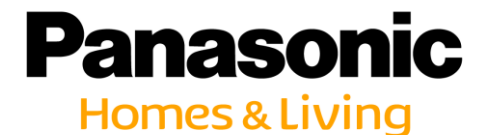

ZEH支援事業/ZEH+実証事業補助金

# パナソニック スマートHEMS 定期報告用計測データ作成手順

【運用時の要件】 事業完了後、指定された期間、半期毎に実施する定期報告アンケー トに、要件の計測項目に応じた1時間ごとのエネルギー計測データの 提出が必要です。

提出先は、『一般社団法人 環境共創イニシアチブ(SII)』にご確認ください。

パナソニック株式会社 エレクトリックワークス社

# 1. 計測データの取り出しの手段

### データの取出しは、SDまたはパソコンからの方法があります。 計測データを長期間保存しておく場合は、SDでの取り出しをお勧め致します。

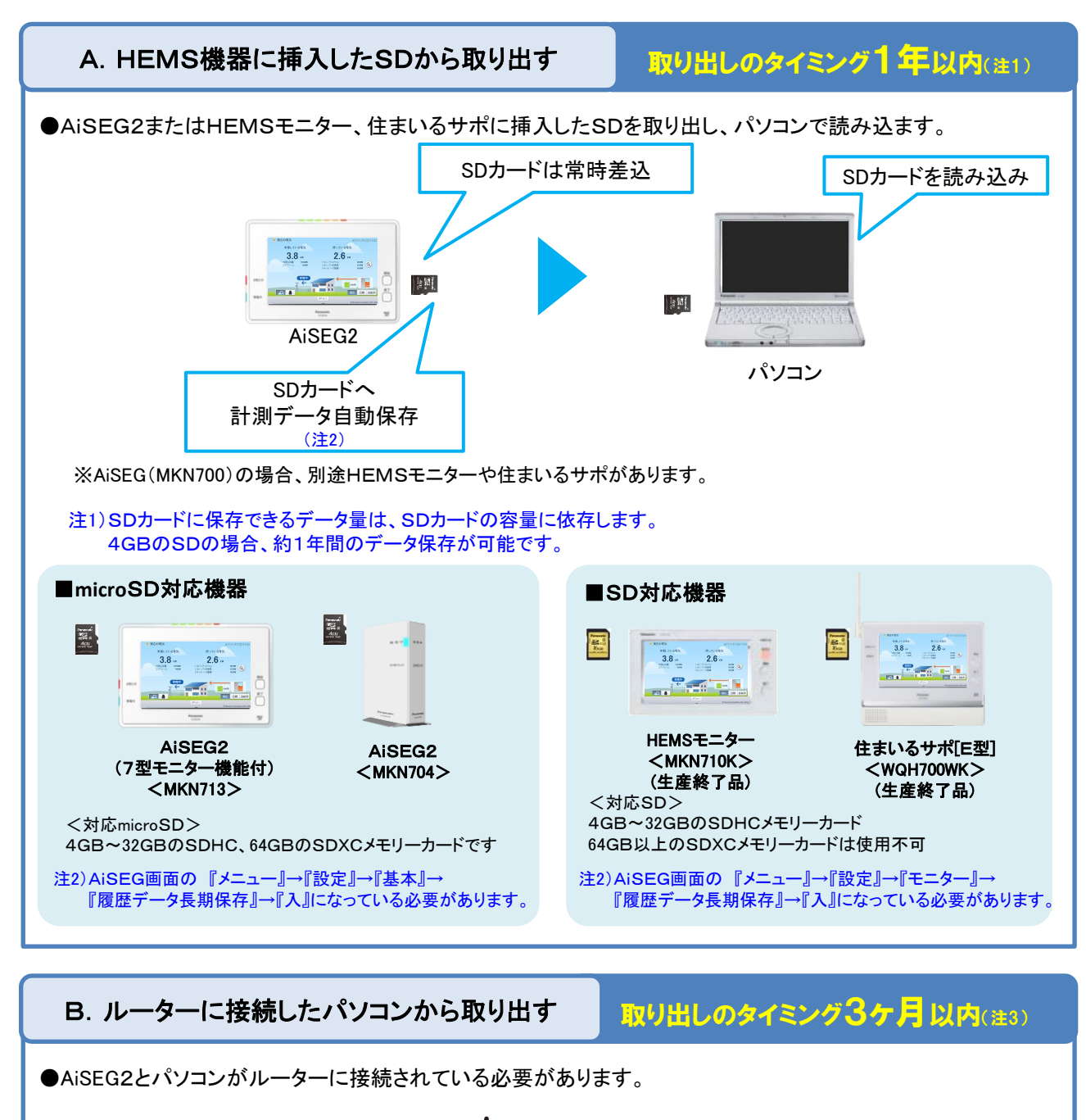

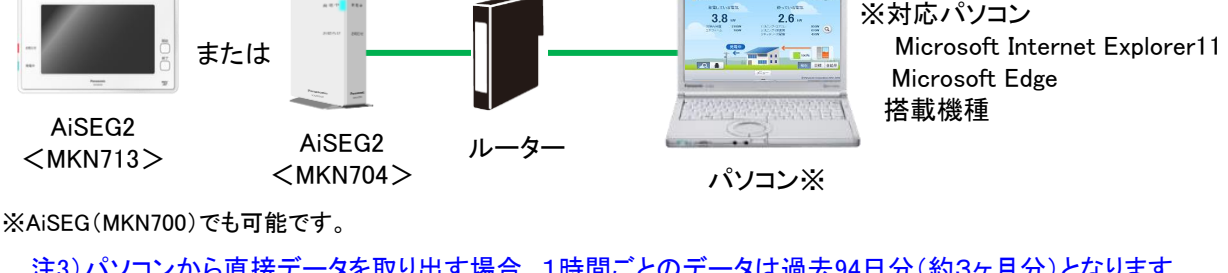

注3)パソコンから直接データを取り出す場合、1時間ごとのデータは過去94日分(約3ヶ月分)となります。 それ以前のデータは上書きされてなくなりますので、最低3ヶ月以内にデータの取り出しが必要です。

## 2. データの取り出しの準備『履歴データ変換ツールの準備』

SDまたはパソコンで読み込んだ計測データを、SIIへ提出するデータ(1ヶ月分の1つのファイルにま とめる)にするには、データ変換ソフトでの変換が必要です。 以下の手順で、パナソニックのサイトより事前に『履歴データ変換ツール』をダウンロードしてください。

## 1 インターネットに接続したパソコンより、以下サイトにアクセスする

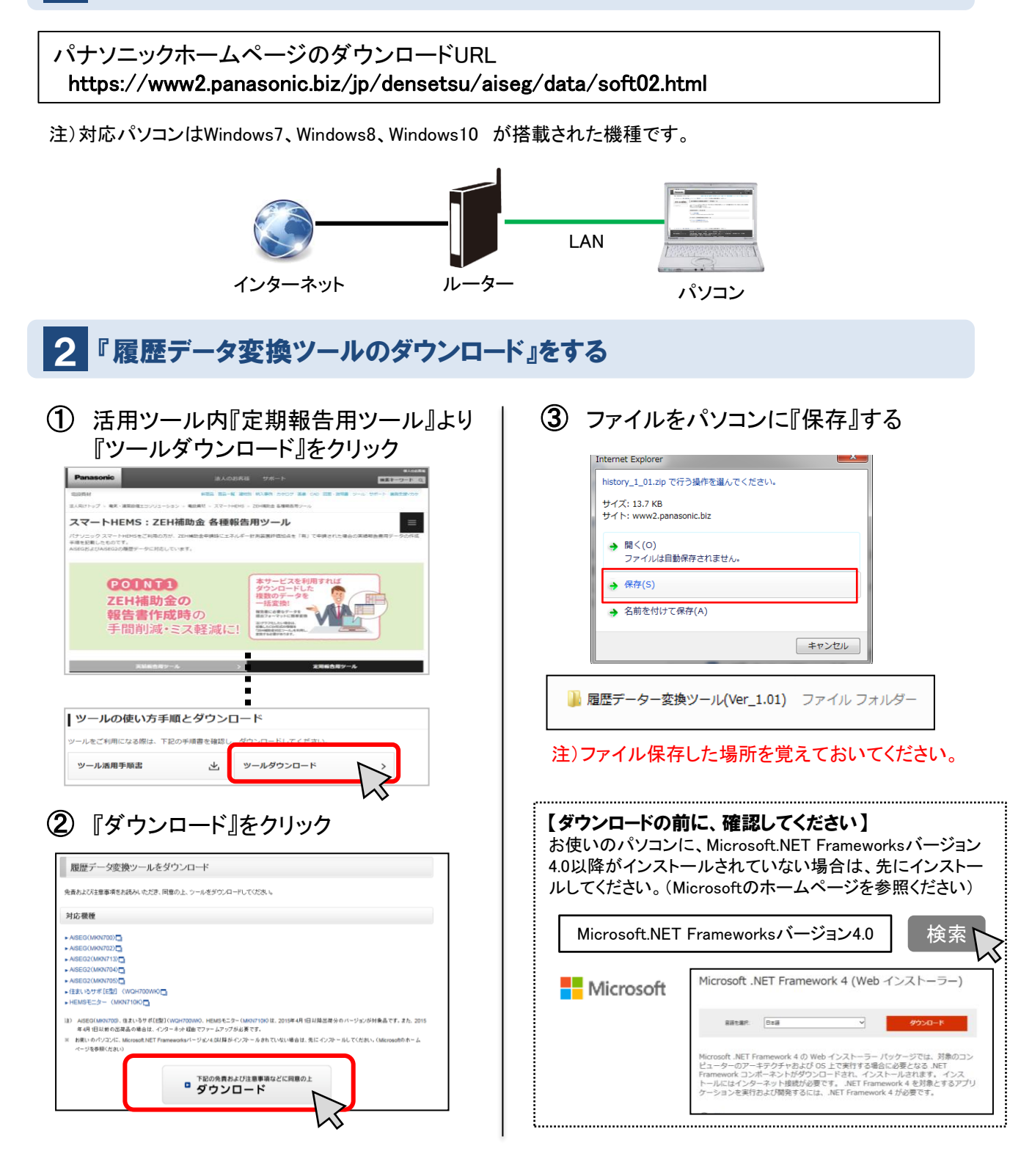

SDまたはパソコンから計測データを取り出した後、『履歴データ変換ツール』で提出データを 作成します。

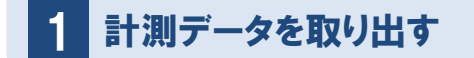

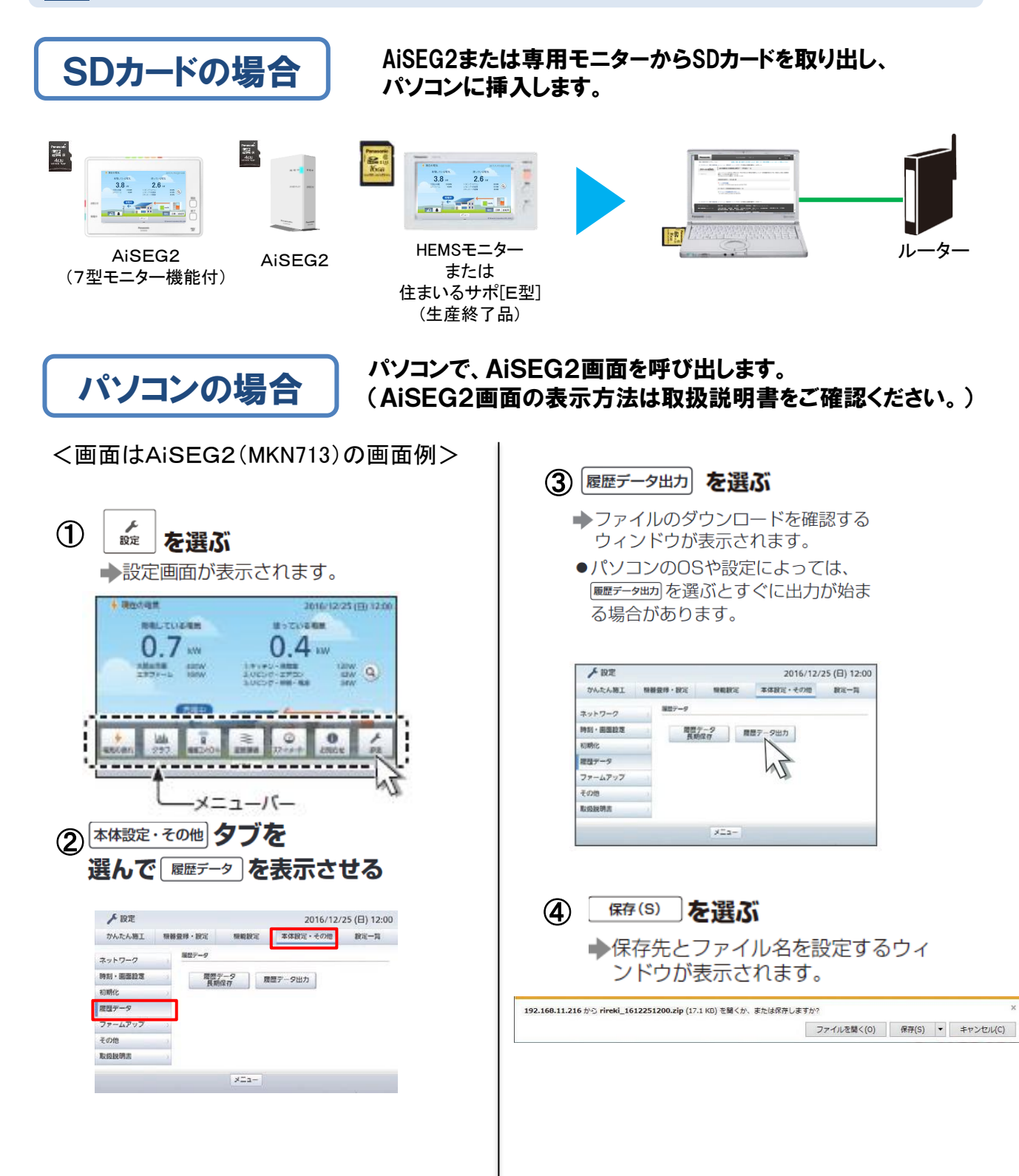

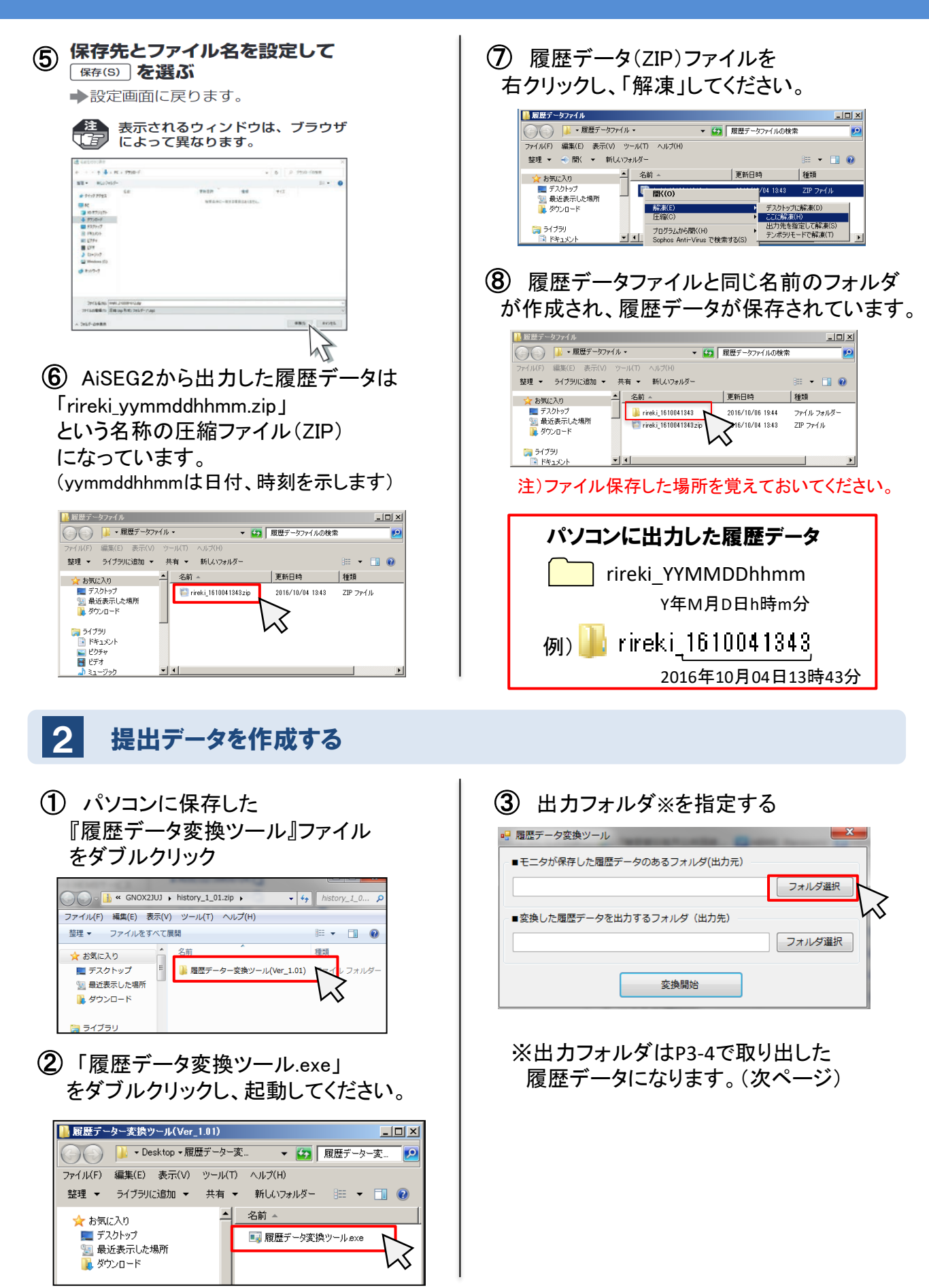

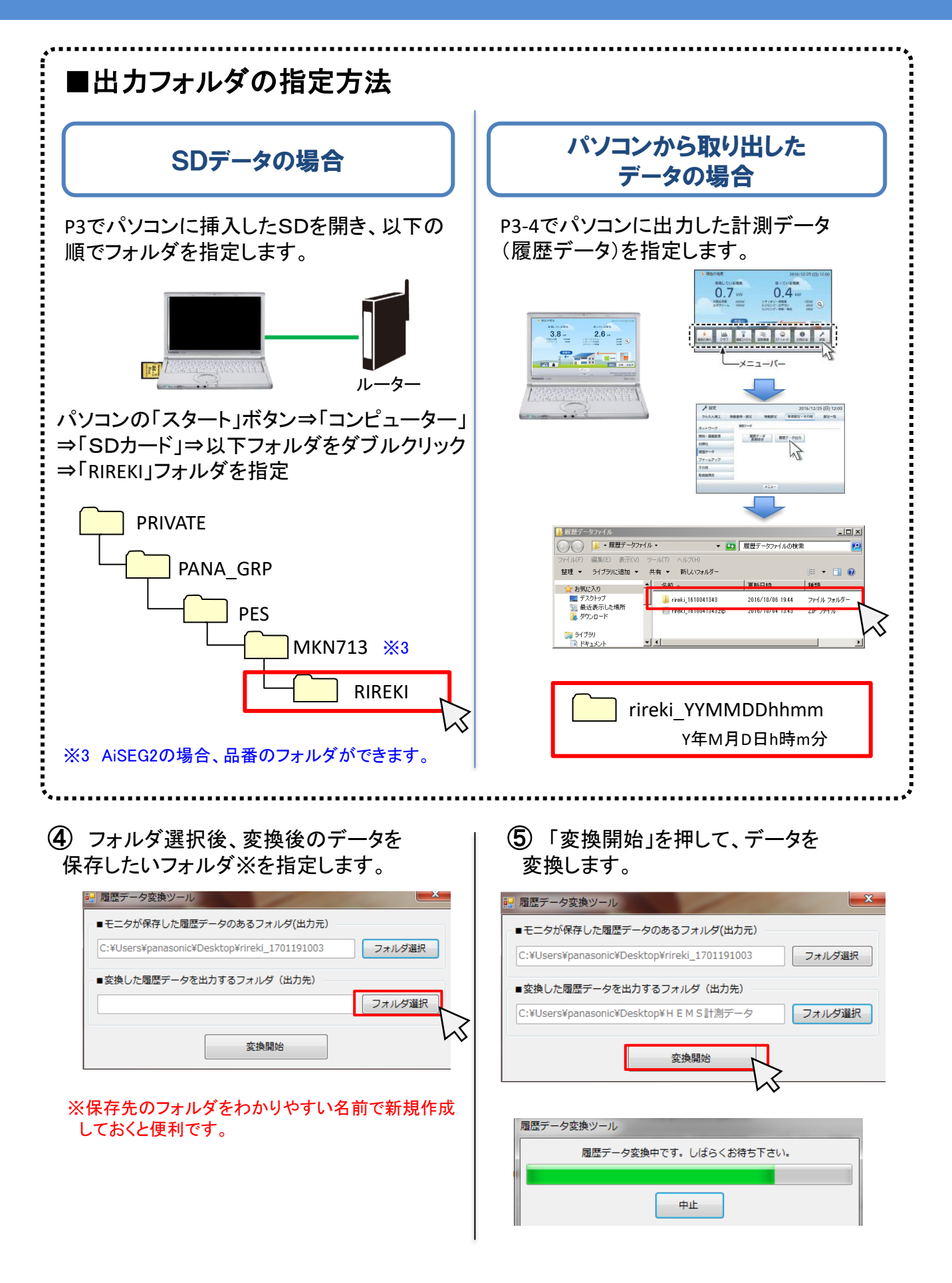

 ⑥ ④で指定した保存先フォルダを開くと、 変換後の計測データフォルダが作成されています。(フォルダ名は変換した日時)
 ⇒フォルダをダブルクリックします。

| 🕞 🕞 - 🚺 🕨 HEMS   | 測データ ▶             | <b>- 4</b> 9 ⊢ | - ■ ×           |
|------------------|--------------------|----------------|-----------------|
| ファイル(F) 編集(E) 表示 | ξ(V) ツ−ル(T) ヘルプ(H) |                |                 |
| 整理 ▼ ライブラリに追     | 加 ▼ 共有 ▼ 書き込む      | » 🗄            | • 🔟 🔞           |
| 🖕 お気に入り          | ▲ 名前 ▲             |                | 更新日時            |
| ■ デスクトップ         | 1 201706081108     |                | 2017/06/08 11:0 |
| 🗐 最近表示した場所 👃     |                    | 2              |                 |

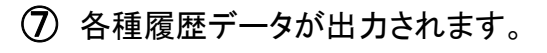

| G 🖉 🖉 🖡 🖡 H E M S 🛛                 | †測データ 🖡 201706081110 👻 🍫                                                                                                    | 2017060811 🔎   |  |  |  |  |
|-------------------------------------|----------------------------------------------------------------------------------------------------|----------------|--|--|--|--|
| ファイル(F) 編集(E) 表示(V) ツール(T) ヘルプ(H)   |                                                                                                    |                |  |  |  |  |
| 整理 マ ライブラリに追加 マ 共有 マ 書き込む » 闘 マ □ 🕡 |                                                                                                    |                |  |  |  |  |
| 🔶 お気に入り                             | ▲ 名前 <sup>▲</sup>                                                                                                    | 更新日時           |  |  |  |  |
| 📰 デスクトップ                            | 30minhistory_rc_201701.csv                                                                                                    | 2017/06/08 11: |  |  |  |  |
| 💹 最近表示した場所                          | Aircon_na_history_201701.csv                                                                                                    | 2017/06/08 11: |  |  |  |  |
| ↓ ダウンロード<br>↓ ダウンロード<br>□ ライブラリ     | 🖾 daycost_rc_201701.csv                                                                                                    | 2017/06/08 11: |  |  |  |  |
|                                     | 🖾 dayhistory_rc_201701.csv                                                                                                    | 2017/06/08 11: |  |  |  |  |
|                                     | Applied Applied App | 2017/06/08 11: |  |  |  |  |
|                                     | monthcost_rc_2017.csv                                                                                                    | 2017/06/08 11: |  |  |  |  |
| ドキュメント                              | imonthhistory_rc_2017.csv                                                                                                    | 2017/06/08 11: |  |  |  |  |
| 📔 ピクチャ                              | totalcost_rc.csv                                                                                                    | 2017/06/08 11: |  |  |  |  |

| <b>■参考</b><br>履歴データ変換ツールの主な出力ファイル名  |                                         |  |  |  |  |  |
|-------------------------------------|-----------------------------------------|--|--|--|--|--|
| ファイル名                               | ファイル概要                                  |  |  |  |  |  |
| 30minhistory_rc_YYYYMM.csv          | 30分ごと計測データ                              |  |  |  |  |  |
| hourhistory_rc_YYYYMM.csv           | 1時間ごと計測データ                              |  |  |  |  |  |
| dayhistory_rc_YYYYMM.csv            | 1日ごと計測データ                               |  |  |  |  |  |
| monthhistory_rc_YYYY.csv            | 1ヶ月ごと計測データ                              |  |  |  |  |  |
| yearhistory_total_rc.csv            | 1年ごと計測データ                               |  |  |  |  |  |
| totalhistory_rc.csv                 | 総計した計測データ                               |  |  |  |  |  |
| Aircon_na_history_rc_YYYYMM.csv     | エアコンの約10分<br>ごと計測データ                    |  |  |  |  |  |
| Sensor_na_history_rc_YYYYMM.csv     | 温湿度センサーの約10分<br>ごと計測データ<br>(室外用は約15分ごと) |  |  |  |  |  |
| Airquality_na_history_rc_YYYYMM.csv | 空気清浄機の約10分ごと<br>計測データ                   |  |  |  |  |  |
|                                     |                                         |  |  |  |  |  |

・AiSEG用エネルギー計測ユニット(MKN7322K)の場合は ファイル名の「\_rc」がつきません。 ⑧ 各種履歴データの内、『1時間ごと計測 データ』をSIIへ提出してください。

|                                                                                                    |                                |                              |          |          | <u> </u> |  |  |  |
|----------------------------------------------------------------------------------------------------|--------------------------------|------------------------------|----------|----------|----------|--|--|--|
| ● ● ● ● ● ● ● ● ● ● ● ● ● ● ● ● ●                                                                                                    |                                |                              |          |          |          |  |  |  |
| ファイル(F) 編集(E) 表示(V) ツール(T) ヘルプ(H)                                                                                                    |                                |                              |          |          |          |  |  |  |
| 整理 マ ライブラリに追加 マ 共有 マ 書き込む » 8Ⅲ マ 🗍 🔞                                                                                                    |                                |                              |          |          |          |  |  |  |
| 🚖 お気に入り                                                                                                    | Â                              | 名前                           |          | 更新日時     |          |  |  |  |
| 📃 デスクトップ                                                                                                    |                                | 街 30minhistory_rc_201701.csv |          | 2017/06/ | /08 11:  |  |  |  |
| <ul> <li>2010日</li> <li>2010日</li> <l< th=""><th>🐴 Aircon_na_history_201701.csv</th><th></th><th>2017/06/</th><th>/08 11::</th></l<></ul> | 🐴 Aircon_na_history_201701.csv |                              | 2017/06/ | /08 11:: |          |  |  |  |
|                                                                                                    |                                | 🖏 daycost_rc_201701.csv      |          | 2017/06  | /08 11:: |  |  |  |
|                                                                                                    | avhistory rc 201701.csv        |                              | 2017/06  | /08 11:  |          |  |  |  |
|                                                                                                    | Ξ                              | 🐴 hourhistory_rc_201701.csv  |          | 2017/06/ | /08 11:  |  |  |  |
|                                                                                                    |                                | monthcost_rc_2017.csv        |          | 2017/06/ | /08 11:: |  |  |  |
|                                                                                                    | 🖳 monthhistory_rc_2017.csv     |                              | 2017/06  | /08 11:  |          |  |  |  |
| 📓 ピクチャ                                                                                                    |                                | 🖾 totalcost_rc.csv           |          | 2017/06/ | /08 11:  |  |  |  |

### ※ファイルは1ヶ月単位で分かれていますの で、必要な年月のデータを提出してください。 1時間ごとの計測データは、ファイル名が 「hourhistory」から始まります。

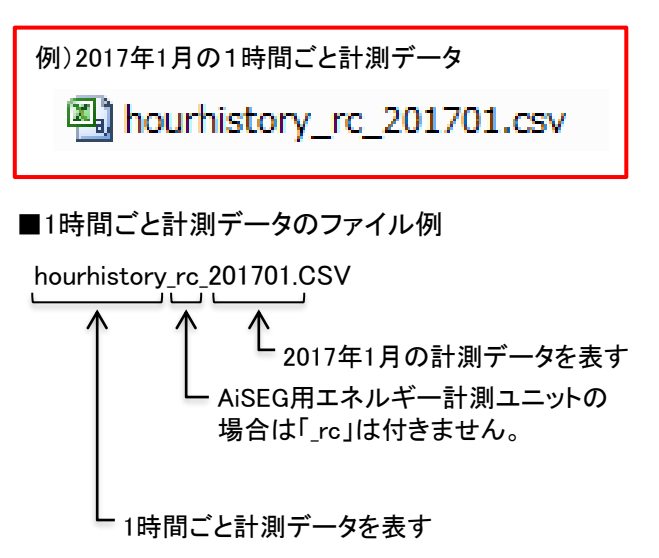

## ■AiSEG2/スマートHEMSに関するお問い合わせ

AiSEG2/スマートHEMSに 関するお問い合わせ

住宅エネルギーマネジメントシステム ご相談窓口

フリーダイヤル では、 0120-081-701 (受付時間) 365日 / 9:00~18:00 ※携帯電話からもご利用になれます。 ●上記番号がご利用できない場合 06-6780-2099